## How to request the Academic user type

Log into your IEA account by clicking the profile button (upper right corner of the screen):

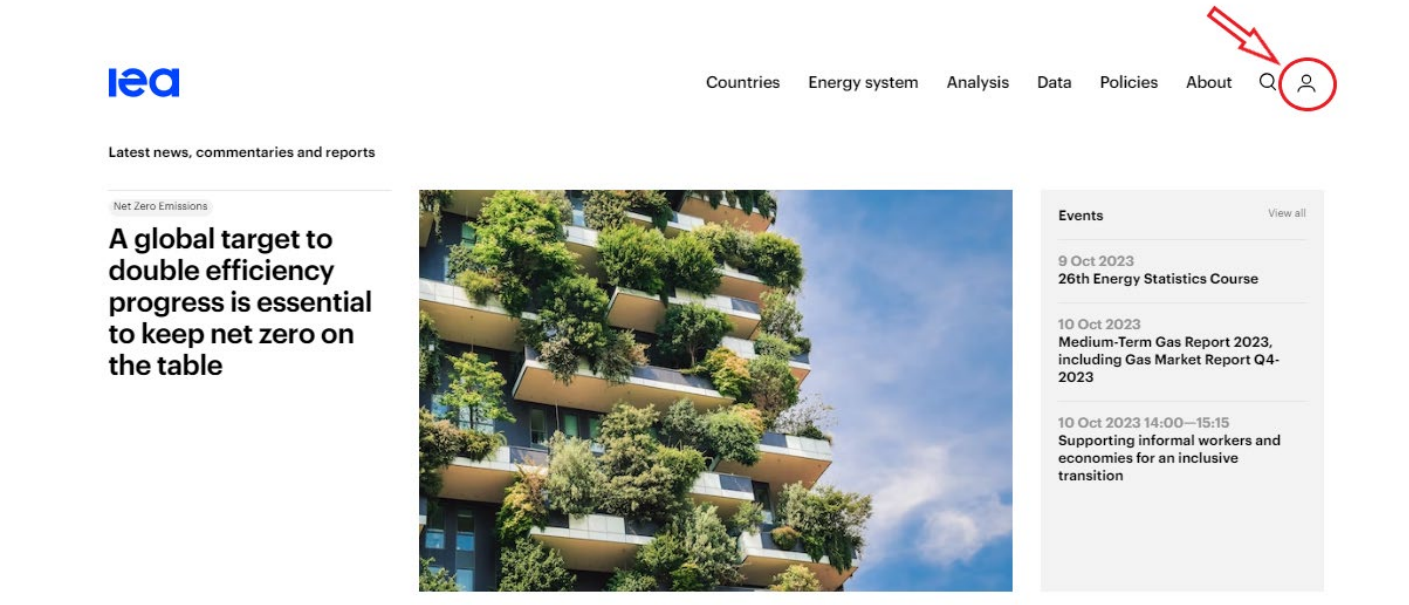

Once logged into your account, click on your initials in the profile button and click on 'Settings':

| Countries                               | Energy system | Analysis      | Data       | Policies | About |  |
|-----------------------------------------|---------------|---------------|------------|----------|-------|--|
|                                         |               | IEA w         | vebstore   |          |       |  |
|                                         |               | Produc        | <u>cts</u> |          |       |  |
| ALL ST                                  |               | Licenc        | es         | 1        |       |  |
| A CONTRACT                              |               | Orders        | 4          | ~        |       |  |
| Was with                                |               | Setting       | gs         |          |       |  |
| And And And And And And And And And And |               | <u>Help c</u> | entre      |          |       |  |
|                                         | 4             | Log ou        | <u>ut</u>  |          |       |  |
| A CONTRACT                              | .7            | -             |            |          |       |  |

## Select User type 'Academic':

|        | First name *                                                                                                    | Last name * |  |  |  |  |
|--------|----------------------------------------------------------------------------------------------------|-------------|--|--|--|--|
|        | IEA                                                                                                    | webstore    |  |  |  |  |
|        | Email *                                                                                                    |             |  |  |  |  |
|        | webstore@iea.org                                                                                                 |             |  |  |  |  |
|        | Phone *                                                                                                    |             |  |  |  |  |
|        | +33 1 40 57 65 00                                                                                                |             |  |  |  |  |
|        | Include country code                                                                                             |             |  |  |  |  |
|        | User type                                                                                                    |             |  |  |  |  |
| $\sim$ | Standard                                                                                                    | ~           |  |  |  |  |
| $\sim$ | Standard                                                                                                    |             |  |  |  |  |
|        | Academic                                                                                                    |             |  |  |  |  |
|        | Agent<br>Press<br>Low/lower-middle income economy<br>Non-profit organisation / Research institute<br>Not defined |             |  |  |  |  |
|        | Not attributed                                                                                                   |             |  |  |  |  |

An IEA admin will review your request (and ask for further information if needed) before validation: once associated with your account, the Academic discount will be automatically applied to eligible products you put in your shopping cart.

Please kindly wait for the user type request to be validated (you will receive a notification by email) before placing your order (or you will not benefit from the reduced pricing.)

## Please note that you need to register with your academic email – Gmail, Yahoo, Hotmail, Outlook, and other generic email addresses are not accepted for user type requests.

To modify your email address, go to the <u>Settings</u> of your account and update your email address (you will receive an automatic email to verify your email address.)